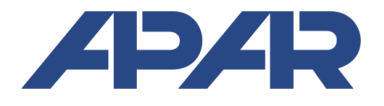

### **APAR - COMMERCIAL OFFICE**

05-090 Raszyn, Gałczyńskiego 6 Tel: +48 22 853-48-56, +48 22 853-49-30 E-mail: automatyka@apar.pl Web: www.apar.pl

# **OPERATING INSTRUCTIONS**

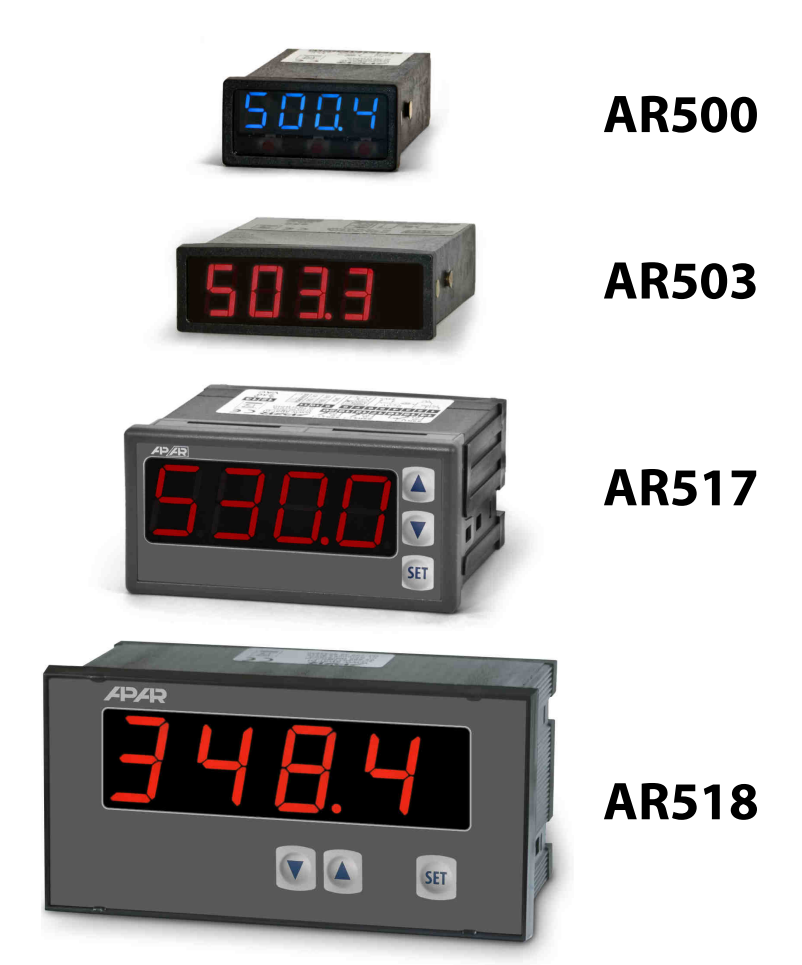

## **PROGRAMMABLE DIGITAL METERS**

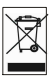

Thank you for choosing our product. These instructions will facilitate operating the device and enable safe use of the controller at its full capacity. Prior to the installation and startup of the device, please become familiar with these instructions. In the event of any additional questions, please contact our technical adviser.

#### CONTENTS

| 1. SAFELT FRINCIPLES                                               |    |
|--------------------------------------------------------------------|----|
| 3. GENERAL CHARACTERISTICS OF THE METERS                           | 3  |
| 4. CONTENTS OF THE SET                                             | 4  |
| 5. TECHNICAL DATA                                                  | 4  |
| 6. ENCLOSURE DIMENSIONS AND INSTALLATION DATA                      | 5  |
| 7. DESCRIPTION OF TERMINAL STRIPS AND ELECTRICAL CONNECTIONS       | б  |
| 8. FUNCTIONS OF BUTTONS. MINIMUM AND MAXIMUM VIEW                  | 7  |
| 9. BINARY INPUT                                                    | 8  |
| 10. SETTING OF THE CONFIGURATION PARAMETERS                        | 8  |
| 11. QUICK ACCESS MENU                                              | 12 |
| 12. ANALOG OUTPUT AND ALARM CONFIGURATION                          | 12 |
| 12.1. CHANGING THE PRESET VALUE FOR THE ALARM AND THE MANUAL MODE  | 12 |
| 12.2. ANALOG OUTPUT                                                | 12 |
| 12.3. MANUAL AND REMOTE CONTROL FUNCTION                           | 12 |
| 13. MESSAGE AND ERROR SIGNALING                                    | 13 |
| 14. CONNECTING THE CONTROLLER TO A COMPUTER AND AVAILABLE SOFTWARE | 13 |
| 15. RS485 COMMUNICATION INTERFACE (acc. to EIA RS-485)             | 14 |
| 16. MODBUS-RTU SERIAL TRANSMISSION PROTOCOL (SLAVE)                | 14 |
| 17. USER'S NOTES                                                   | 16 |

Please pay particular attention to the text marked with this sign.

 $\mathbf{N}$ 

The manufacturer reserves the right to make changes to the design and the programming of the device without any deterioration of the technical parameters.

### 1. SAFETY PRINCIPLES

- before you start to use the device, become familiar with the present instructions;
- in order to avoid electrocution or damage to the device, its mechanical and electrical installation must be performed by qualified staff;
- before switching on the power supply, make sure that all cables and wires are properly connected;
- before making any modifications to the wire and cable connections, switch off the device's power supply;
- ensure proper operating conditions compliant with the technical specification of the device (power supply voltage, humidity, temperature see chapter 5).

### 2. INSTALLATION GUIDELINES

The device is designed so as to ensure an appropriate level of immunity to most interferences that may occur in industrial environments. In environments of unknown level of interferences, it is recommended to implement the following measures so as to prevent potential interference with the operation of the device:

- do not supply the device from the same lines as high-power equipment without using appropriate power line filters;
- use cable shields on power supply cables, sensor cables, and signal cables, whereby the earthing of the shield should be single-point and located as close to the device as possible;
- avoid running instrument (signal) cables in the direct vicinity of and parallel to power distribution and power supply cables;
- it is recommended to use twisted pair signal cables;
- in the case of sensing resistors in 3-wire connections, use identical wires;
- avoid locating remotely controlled, electromagnetic meters, and high-power loads, loads with phase or group
  power control, and other devices producing large impulse interferences close to one another;
- ground or zero metal rails on which rail-mounted devices are installed.

Make sure to remove the protective film from the LED display before the first use of the device.

#### 3. GENERAL CHARACTERISTICS OF THE METERS

- measurement of temperature and other physical values (humidity, pressure, level, speed, etc.) processed to a standard electrical signal (0/4÷20mA, 0÷10V, 0÷60mV, 0÷2,5kΩ);
- 1 universal measurement input (thermoresistance, thermocouple, and analog) with memory of the minimum and maximum measured value and a remote data display function (over the MODBUS-RTU protocol); (except for AR500)
- programmable digital input (except for AR500) for changing the operation mode of the meter: manual/automatic mode for the analog output, keypad block, stopping the display indications (HOLD function)
- analog output (except for AR500) 0/4÷20 mA or 0/2÷10 V (retransmission, alarm/control, manual)
- manual mode for the analog output (open control loop) enabling setting the output signal value in the range of 0-100% (except for AR500)
- digital LED readout with programmable color (only AR517) and illumination brightness
- signaling of alarm status with variable display color (only AR517)
- integrated 24 V DC power supply supplying the field transducers (except for AR500)
- RS485 serial interface (galvanically isolated, MODBUS-RTU protocol, except for AR500)
- compensation of line resistance for resistance sensors and of temperature of cold thermocouple tips;
- programmable type of input, range of indications (for analog inputs), alarm, display, communication, and access options, and other configuration parameters
- access to configuration parameters protected with a user password
- parameter configuration methods:

- from the film keypad located on the front panel (in AR500 and AR503 the buttons are accessible after the front glass is taken out)
- through the RS485 or the AR955 programmer and the ARSOFT-WZ1 free software (Windows 2000/XP/Vista/7/8)
- software and the AR955 programmer that enables viewing the measured value and quick configuration single or ready sets of parameters pre-saved on the computer in order to be used again, for example in other meters of the same type (duplication of configuration)
- panel enclosure (on the front side: IP65 AR517, IP54 AR500, AR503, AR518)
- optionally (to be selected at the time of order): 24 V AC/DC power supply, analog output 0/2÷10 V and RS485 interface (does not apply to AR500)
- high accuracy, long-term stability, and immunity to interferences;
- available accessories:
  - AR955 programmer
  - RS485/USB converter

#### NOTE: \_

Before starting to work with the meter, you must become familiar with these operating instructions, properly prepare the electrical system and the mechanical system, and correctly configure the parameters.

#### 4. CONTENTS OF THE SET

- a meter with grips for installation in a panel window
- operating instructions
- a warranty card

#### 5. TECHNICAL DATA

| 1 universal input (set with parameter 0: ៣៩)          | measurement range                                |
|-------------------------------------------------------|--------------------------------------------------|
| - Pt100 (RTD, 3- or 2-wire)                           | -200 ÷ 850 °C                                    |
| - Ni100 (RTD, 3- or 2-wire)                           | -50 ÷ 170 °C                                     |
| - Pt500 (RTD, 3- or 2-wire)                           | -200 ÷ 620 °C                                    |
| - Pt1000 (RTD, 3- or 2-wire)                          | -200 ÷ 520 °C                                    |
| - thermocouple J (Fe-CuNi)                            | -40 ÷ 800 °C                                     |
| - thermocouple K (NiCr-NiAl)                          | -40 ÷ 1,200 °C                                   |
| - thermocouple S (PtRh 10-Pt)                         | -40 ÷ 1,600 °C                                   |
| - thermocouple B (PtRh30PtRh6)                        | 300 ÷ 1,800 °C                                   |
| - thermocouple R (PtRh13-Pt)                          | -40 ÷ 1,600 °C                                   |
| - thermocouple T (Cu-CuNi)                            | -25 ÷ 350 °C                                     |
| - thermocouple E (NiCr-CuNi)                          | -25 ÷ 820 °C                                     |
| - thermocouple N (NiCrSi-NiSi)                        | -35 ÷ 1,300 °C                                   |
| - current $(R_{in} = 50 \Omega)$                      | 0/4 ÷ 20 mA                                      |
| - voltage ( $R_{in} = 110 \text{ k}\Omega$ )          | 0 ÷ 10 V                                         |
| - voltage ( $R_{in} > 2 M \Omega$ )                   | 0 ÷ 60 mV                                        |
| - resistance (3- or 2-wire)                           | 0 ÷ 2,500 Ω                                      |
| - remote data display (through the RS485 or PRG port) | -1999 ÷ 9999                                     |
| Response time (10 ÷ 90%)                              | 0.25 ÷ 3 s (programmable with parameter 1: F LE) |
| Resistance of leads (RTD, $\Omega$ )                  | $R_d < 25\Omega$ (for each line)                 |
| <b>Resistance input current</b> (RTD, Ω)              | 400 μA (Pt100, Ni100), 200 μA (others)           |

| Processing errors (at amb                                                                                                    | ient temperature of 25 °C):                                |                                                                                                    |  |
|----------------------------------------------------------------------------------------------------|------------------------------------------------------------|----------------------------------------------------------------------------------------------------|--|
| - basic                                                                                                    | - for RTD, mA, V, mV, Ω                                    | 0.1% of the measurement range $\pm 1$ digit                                                                                                    |  |
|                                                                                                    | - for thermocouples                                        | 0.2% of the measurement range $\pm 1$ digit                                                                                                    |  |
| - additional for thermocouples                                                                                                    |                                                            | <2 °C (temperature of cold tips)                                                                                                    |  |
| - additional from ambient                                                                                                    | temperature changes                                        | < 0.003% of the input range /°C                                                                                                    |  |
| Resolution of measured t                                                                                                    | emperature                                                 | programmable, 0.1 °C or 1 °C                                                                                                    |  |
| Range of indications (reso                                                                                                    | olution of analog inputs)                                  | -1999 ÷ 9999, programmable                                                                                                    |  |
| Position of the decimal p                                                                                                    | oint for analog inputs                                     | programmable, 0 ÷ 0.000                                                                                                    |  |
| Binary input (none in the                                                                                                    | AR500)                                                     | contact or voltage <24 V, bistable,<br>active level: short circuit or <0.8 V                                                                                     |  |
| Communication<br>interfaces                                                                                                    | -RS485 (galvanically separated), option, none in the AR500 | - speed 2.4 ÷ 115.2 kb/s,<br>- character format 8N1 (8 data bits, 1 stop bit, no<br>- parity (bits)                                                              |  |
| (RS485 and PRG, do not<br>use simultaneously)                                                                                                    | - PRG programming connection (no separation), standard     | - MODBUS-RTU protocol (SLAVE)                                                                                                    |  |
| Analog output                                                                                                    | - current 0/4 ÷ 20 mA                                      | maximum resolution 1.4 μA (14 bit)                                                                                                    |  |
| (none in the AR500)                                                                                                    | (standard)                                                 | load capacity of the load Ro < 350 $\Omega$                                                                                                    |  |
| separated from the input)                                                                                                    | - voltage 0/2 ÷ 10 V                                       | maximum resolution 0.7 mV (14 bit)                                                                                                    |  |
|                                                                                                    | (option)                                                   | load capacity of the output lo < 3.7 mA (Ro > 2.7 k $\Omega$ )                                                                                                   |  |
|                                                                                                    | - basic error of the output                                | < 0.1% of the output range                                                                                                    |  |
| <b>7-segment LED display</b> - 4 digits<br>with programmable color (only AR517),<br>parameters 17: <b>Fold</b> 18: <b>(For</b> ) and brightness (16: <b>be 37</b> ) |                                                            | <b>AR517</b> - 20 mm, 5 colors (red, dark- and bright-<br>orange, yellow, green), <b>AR518</b> - 25 mm,<br><b>AR503</b> -14 mm, <b>AR500</b> - 10 mm (blue), red |  |
| Signaling of alarms, mess                                                                                                    | sages, and errors                                          | LED display, variable display color in AR517                                                                                                    |  |
| Power supply (Usup)                                                                                                    | - 230 VAC (standard)                                       | 85 ÷ 260 V AC/ 3 VA (none in the AR500)                                                                                                    |  |
|                                                                                                    | - 24 VAC/DC (option)                                       | 20÷50 VAC/ 3 VA, 22÷72 VDC/ 3W, (standard in the AR500                                                                                                    |  |
| Power supply of field trai                                                                                                    | nsducers (none in the AR500)                               | 24 VDC / 30 mA                                                                                                    |  |
| Rated operating conditio                                                                                                    | ns                                                         | 0 ÷ 50 °C, <90% RH (no condensation)                                                                                                    |  |
| Operating environment                                                                                                    |                                                            | air and neutral gases                                                                                                    |  |
| Protection rating                                                                                                    | - on the front side                                        | IP65 - AR517, IP54 - AR500, AR503, AR518                                                                                                    |  |
|                                                                                                    | - on the connections side                                  | IP20                                                                                                    |  |
| Weight                                                                                                    |                                                            | AR517 (approx.165 g), AR518 (approx.295 g),<br>AR500 (approx.60 g), AR503 (approx.100 g)                                                                         |  |
| Electromagnetic compatibility (EMC)                                                                                                    |                                                            | immunity: according to the PN-EN 61000-6-2:2002(U) standard                                                                                                    |  |
|                                                                                                    |                                                            | emissivity: according to the PN-EN 61000-6-4:2002(U) standard                                                                                                    |  |

### 6. ENCLOSURE DIMENSIONS AND INSTALLATION DATA

| a) AR517             |                                                                  |
|----------------------|------------------------------------------------------------------|
| Enclosure type       | panel, Incabox XT L57                                            |
| Material             | self-extinguishing NORYL 94V-0,                                  |
|                      | polycarbonate                                                    |
| Enclosure dimensions | 96 x 48 x 79 mm                                                  |
| Panel window         | 92 x 46 mm                                                       |
| Fixing methods       | grips on the side of the enclosure                               |
| Conductor            | 2 E mm <sup>2</sup> (nouver supply) 1 E mm <sup>2</sup> (others) |
| cross-sections       | 2.5 mm² (power supply), 1.5 mm² (otners)                         |

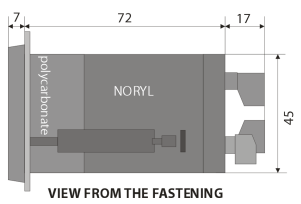

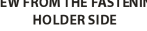

b) AR518

| Enclosure type        | panel, Incabox L57                                      |
|-----------------------|---------------------------------------------------------|
| Material              | self-extinguishing NORYL 94V-0                          |
| Enclosure dimensions  | 144 x 72 x 72 mm (W x H x D)                            |
| Panel window          | 138 x 67 mm (W x H)                                     |
| Protective cover IP54 | AR967 (option)                                          |
| Fixing methods        | grips on the side of the enclosure                      |
| Conductor             | 2.5 mm <sup>2</sup> (power supply), 1.5 mm <sup>2</sup> |
| cross-sections        | (others)                                                |

c) AR500, AR503

| Panel enclosure      | MULTIBOX - 482472 (AR500),                |
|----------------------|-------------------------------------------|
|                      | 722408 (AR503)                            |
| Material             | self-extinguishing NORYL 94V-0            |
| Enclosure dimensions | 48x24x79 mm (AR500),                      |
|                      | 72x24x79 mm (AR503)                       |
| Panel window         | 44x21 mm (AR500),                         |
|                      | 68x22 mm (AR503)                          |
| Fixing methods       | grips on the side of the enclosure        |
| Conductor            | 2.5 mm <sup>2</sup> (power supply AR503), |
| cross-sections       | 1.5 mm <sup>2</sup> (others)              |
|                      |                                           |

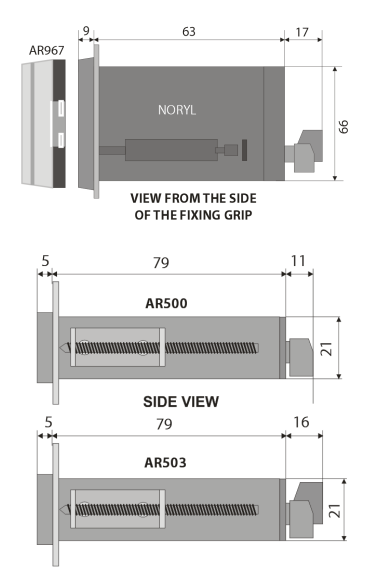

#### 7. DESCRIPTION OF TERMINAL STRIPS AND ELECTRICAL CONNECTIONS

| Clamps                   | Description                                                                                   |
|--------------------------|-----------------------------------------------------------------------------------------------|
| 1-2-3                    | input Pt100, Ni100, Pt500, Pt1000, resistance, (2- and 3-wire)                                |
| 2-3                      | thermocouple input TC (J, K, S, B, R, T, E, N) and voltage input $0\div60\ mV$                |
| 3-5                      | current input 0/4÷20 mA                                                                       |
| 4-5                      | voltage input 0÷10 V                                                                          |
| 6 (none in the AR500)    | output $+24$ V (in relation to the 5-GND) of the integrated power supply of field transducers |
| 5-7 (none in the AR500)  | binary input (contact or voltage <24 V)                                                       |
| 5-8 (none in the AR500)  | analog current output (0/4÷20 mA) or voltage output (0/2÷10 V)                                |
| PRG                      | programming connection for cooperation with the programmer (only AR955)                       |
| 9-10 (none in the AR500) | RS485 serial interface (MODBUS-RTU transmission protocol)                                     |
| 12-13                    | power supply input 230 VAC or 24 VAC/DC (in AR500 only 24 VAC/DC)                             |

Table 7. Numbering and description of terminal strips

a) numbering of the connections on the back panel, method of connecting sensors and measurement signals and the PRG adapter in AR500 and AR503 (description of terminal clamps - Table 7)

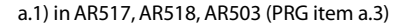

6 7 8

Uout

⊕<sub>lout +</sub> mA

9 10 12 13

- RS485 - RS + RS

Usup

24Vdd

Г

3 4 5

-j mA

RTD

(3-w)

RTD

(2-w)

a.2) in AR500 (PRG item a.3)

mA

Usup

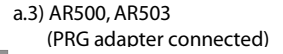

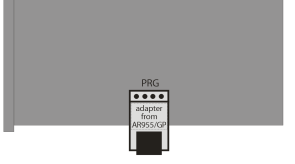

**NOTE:** For connecting the device with a computer through the **PRG** socket, use only the **AR955** programmer (for AR500 and AR503 with an optional adapter). A connection made with a regular USB cable may cause damage to

TC, mV

RTE (3-w

RTC

(2-w)

the equipment. In AR500 and AR503, the PRG input is accessible from the top of the enclosure. Place the adapter in the opening in the enclosure with the USB socket facing the nearest wall of the enclosure.

b) connection of a 2- and 3-wire transducer (lout - output current, Uout - output voltage)

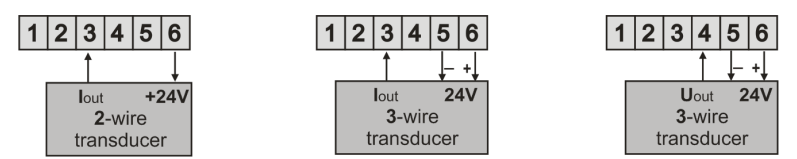

#### 8. FUNCTIONS OF BUTTONS. MINIMUM AND MAXIMUM VIEW

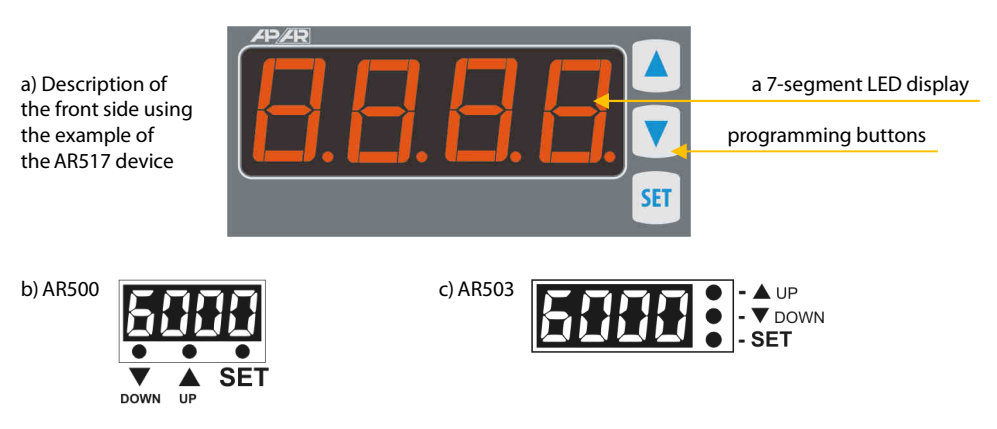

In AR500 and AR503, the buttons are accessible after the front glass is removed.

#### a) button functions in the measurement display mode

| Button  | Description [and marking in the contents of the instructions]                                                                                                    |  |  |  |
|---------|----------------------------------------------------------------------------------------------------|--|--|--|
| or V    | [UP] or [DOWN]: changes the preset value for the alarm (parameter 6: SEE 1) or the analog output working in the manual mode 12: HSEE , see chapters 10 and 12.3                                            |  |  |  |
| SET     | [ <b>SET</b> ] :<br>- output in the quick access menu (chapter 11)                                                                                                    |  |  |  |
| + 🔻     | <b>[UP]</b> and <b>[DOWN]</b> (at the same time): input in the parameter configuration menu (after hold time longer than 1 s). If parameter 14: <b>PPro</b> = <b>on</b> (password protection is activated) |  |  |  |
|         | enter the access code (chapter 10)                                                                                                    |  |  |  |
| SET +   | [SET] and [UP] :<br>- displays the saved MAXIMUM VALUE of the measurement<br>- deletes the maximum value of the measurement (after hold time > 6 s)                                                        |  |  |  |
| SET + 🔻 | [SET] and [DOWN] :<br>- displays the saved MINIMUM VALUE of the measurement<br>- deletes the minimum value of the measurement (after hold time > 6 s)                                                      |  |  |  |

b) button functions in the parameter configuration menu and the quick access menu (chapters 10 and 11)

| Button | Description [and marking in the contents of the instructions]                                                                                                    |  |  |  |
|--------|----------------------------------------------------------------------------------------------------|--|--|--|
| SET    | [SET] :<br>- edits the current parameter (the value blinks on the display)<br>- approves and saves the edited parameter value                                                               |  |  |  |
|        | [UP] or [DOWN]:<br>- moves to the next or previous parameter<br>- changes the value of the edited parameter                                                                                 |  |  |  |
| + V    | [UP] and [DOWN] (simultaneously):<br>- cancels the change of the edited value (and displays the parameter name again)<br>- returns to the measurement display mode (after hold time >0.5 s) |  |  |  |

### 9. BINARY INPUT

Binary input **BIN** (not available in the AR500) performs a function that is programmable with parameter 15: Funct (chapter 10). The binary input works with the bi-stable signal i.e. the supplied signal (voltage or switch) must be permanent (on/off type). Activation of the function is indicated by appropriate messages on the display (described below).

Available **BIN** input functions

| Source | Description (                                           | Message                                          |             |  |
|--------|---------------------------------------------------------|--------------------------------------------------|-------------|--|
|        | Func = nonE the BIN input is inactive (factory setting) |                                                  |             |  |
|        | Func = bloc                                             | keypad block                                     | bLoc / boFF |  |
| BIN    | Func = hAnA                                             | unconditional manual mode for the analog output  | hRnd/hoFF   |  |
|        | Func = hold                                             | stopping the display indications (HOLD function) | hdoF/hold   |  |

#### **10. SETTING OF THE CONFIGURATION PARAMETERS**

All the controller's configuration parameters are saved in a non-volatile (permanent) internal memory. When the device is switched on for the first time, an error message may be shown in the display due to the lack of a sensor or the fact that the connected sensor is not factory-programmed. In such an event, the proper sensor or analog signal must be connected and the configuration must be programmed. There are two parameter configuration methods:

**1.** From the film keypad located on the front panel of the device:

(in AR500 and AR503, the buttons are accessible after the front glass is removed)

- enter in the configuration menu from the mode where the input measurements are displayed (press the [UP] and [DOWN] buttons simultaneously for more than 1 s) If parameter 14: Pres = on (password protection is activated) then the display shows the message cost and then enter the first digit blinking, use buttons[UP] or [DOWN] to enter the password (default parameter 13: PRES = COST ), move to successive positions or approve the code using the [SET] button
- after entering the configuration menu (with message [ onf ) the display shows the mnemonic name of the parameter ( onf <-> For t <-> etc.)
- by pressing the [UP] button, one can move to the next parameter, and by pressing the [DOWN] button to the previous parameter (the list of the configuration parameters is presented in Table 10)
- to change the value of the current parameter, press briefly the [SET] button (the parameter blinks in the edition mode)

- use buttons [UP] or [DOWN] to change the value of the edited parameter
- approve the changed value of the parameter by pressing the [SET] button; cancel it by pressing the [UP] and [DOWN] buttons (simultaneously and for a short moment); then parameter name is displayed again
- to exit the configuration: press the [UP] and [DOWN] buttons for a long moment or wait approx. 2 minutes

2. Use the RS485 or the PRG port (AR955 programmer) and the ARSOFT-WZ1 software (chapter 14):

- connect the meter to a computer port and start and configure the ARSOFT-WZ1 application
- after the connection has been established, the current measured value is displayed in the window of the software
- setting and viewing of the device parameters is possible in the parameter configuration window
- new parameter values must be approved with the *Approve changes* button
- the current configuration can be saved in a file or set using values read from a file
- a file with finished configuration can also be created using the ARSOFT-WZ4 software (chapter 14)

- before disconnecting the device from a computer, press the *Disconnect device* button (ARSOFT-WZ1)
   in the event of no response:
  - in the **Program options** check the configuration of the port and the **MODBUS Address of the device**
  - make sure that the serial port drivers in the computer have been properly installed for the RS485 converter or the AR955 programmer
  - disconnect for a few seconds and then reconnect the RS485 converter or the AR955 programmer
  - restart the computer

In the event of indications different than the actual value of the input signal, the zero and the sensitivity of a sensor can be tuned: parameters 21: [3] (zero) and 22: [3] (sensitivity).

To restore the factory settings, when the power supply is switched on press buttons [UP] and [DOWN] and hold them until the password menu appears ( Total ), and then enter the following code [] UP .

As an alternative, a file with default configuration can be used in the ARSOFT-WZ1 software.

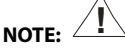

Do not perform configuration of the device with the keypad and through the serial interface (RS485 or AR955) at the same time.

Table 10. List of configuration parameters

| Parameter           | Range of variability of the parameter and description |                                                                   | Factory<br>settings |
|---------------------|-------------------------------------------------------|-------------------------------------------------------------------|---------------------|
|                     | PE                                                    | thermoresistance sensor (RTD) Pt100 (-200 ÷ 850°C)                |                     |
|                     | n 1                                                   | thermoresistance sensor (RTD) Ni100 (-50 ÷ 170°C)                 |                     |
|                     | PE5                                                   | thermoresistance sensor (RTD) Pt500 (-200 ÷ 620°C)                |                     |
|                     | PE 10                                                 | thermoresistance sensor (RTD) Pt1000 (-200 ÷ 520°C)               | PE                  |
| o. <b>11</b>        | te-J                                                  | thermoelectric sensor (thermocouple) type J (-40 ÷ 800°C)         |                     |
| Type of measurement | tc-t                                                  | thermoelectric sensor (thermocouple) type K (-40 $\div$ 1,200°C)  |                     |
| input               | Ec-5                                                  | thermoelectric sensor (thermocouple) type S (-40 $\div$ 1,600°C)  |                     |
|                     | Ec-b                                                  | thermoelectric sensor (thermocouple) type B (-300 $\div$ 1,800°C) |                     |
|                     | Ec-r                                                  | thermoelectric sensor (thermocouple) type R (-40 $\div$ 1,600°C)  |                     |
|                     | Ec-E                                                  | thermoelectric sensor (thermocouple) type T (-25 ÷ 350°C)         |                     |
|                     | Ec-E                                                  | thermoelectric sensor (thermocouple) type E (-25 $\div$ 820°C)    |                     |
|                     | te-n                                                  | thermoelectric sensor (thermocouple) type N (-35÷ 1,300°C)        |                     |

|                                             | 4-20                                                                   | current signal 4 ÷ 20 mA                                                                                      |                  |
|---------------------------------------------|------------------------------------------------------------------------|----------------------------------------------------------------------------------------------------|------------------|
|                                             | 0-20                                                                   | current signal 0 ÷ 20 mA                                                                                      |                  |
|                                             | 0- 10                                                                  | voltage signal 0 ÷ 10 V                                                                                       |                  |
|                                             | 0-60                                                                   | voltage signal 0 ÷ 60 mV                                                                                      |                  |
|                                             | r E 5                                                                  | resistance signal 0 ÷ 2,500 $\Omega$                                                                          |                  |
|                                             | rENo                                                                   | remote input from the RS485 or PRG port, chapter 16, Table 16.6                                               |                  |
| 1: F & E filtration (1)                     | 1÷28                                                                   | digital filtration of measurements (response time)                                                            | 5                |
|                                             | E                                                                      | no point (2) or 1°C for temperature                                                                           |                  |
| 2: dot                                      | E                                                                      | (2) or resolution 0.1 °C for temperature                                                                      |                  |
| position of the point/resolution            | 8                                                                      | 999 (2)                                                                                                    | (0.1 °C)         |
|                                             | 8                                                                      | मिसम (2)                                                                                                    |                  |
| 3: 20 lower limit or                        | -1999 ÷ 9999                                                           | indication 0/4 mA, 0 V, 0 $\Omega$ - start of the input scale ( <b>2</b> )                                    |                  |
| bottom of the indication range ( <b>2</b> ) | 49919 ÷ 18977                                                          | lower setting limit for the preset value of the alarm 6: 555 1                                                | -9999 °C         |
| 4: H upper limit or                         | 4999 ÷ 9999                                                            | indication for 20 mA, 10 V, 60 mV, 2,500 $\Omega$ - end of the input scale ( <b>2</b> )                       | 9 <b>5919</b> °C |
| top of the indication range                 | -19919 ÷ 1800                                                          | upper setting limit for the preset value of the alarm 6: SEE 1                                                |                  |
| ALARM CONFIGURATION                         | ARM CONFIGURATION - chapter 12 (parameters insignificant to the AR500) |                                                                                                    |                  |
|                                             | oFF                                                                    | alarm constantly off                                                                                          |                  |
|                                             | ing<br>reverse/heating                                                 | alarm value<br>alarm value<br>alarm status<br>on<br>off<br>Figure 10.1. Characteristics of heating type alarm |                  |
| 5: ᠣᠣᡄ᠊᠊᠊ᠡ alarm type                       | d ir<br>direct/cooling                                                 | alarm value<br>alarm status<br>on<br>off<br>Figure 10.2. Characteristics of cooling type alarm                | <b>655</b>       |
|                                             | ษริกา<br>in the band                                                   | alarm value<br>alarm value<br>alarm status<br>on<br>off<br>Figure 10.3. Characteristics of alarm in the band  |                  |

|                                                                 | bRoF<br>outside of the<br>band          | alarm value<br>SEL<br>alarm stat<br>on<br>Figure 10.4. C | measured value     us     haracteristics of alarm    | → time<br>→ time<br>→ time                               |                        |
|-----------------------------------------------------------------|-----------------------------------------|----------------------------------------------------------|------------------------------------------------------|----------------------------------------------------------|------------------------|
| 6: <b>5EE I</b> alarm value                                     | changes in range                        | 3:Lo1÷ 4:H                                               | 1                                                    |                                                          | <b>₽₽₽</b> ₽ °C        |
| 7: 🖬 alarm hysteresis                                           | ÷ • • • • • • • • • • • • • • • • • • • | ÷                                                        | (2)                                                  |                                                          | € °C                   |
| ANALOG OUTPUT CONFI                                             | GURATION (chapt                         | ter 12.2, param                                          | eters insignificant to                               | the AR500)                                               |                        |
| 8: <b>IEER</b> type of analog<br>output                         | depending on<br>output 🗗 🗗 o            | the order code<br>r 2- 12 V                              | : for current output                                 | J=29 or ¥=29 mA, for voltage                             | (1-27<br>mA<br>(1-17V) |
| 9: aut R function of analog<br>output                           | oFF = off, hBn<br>cont = alarm/c        | = manual mo<br>control output,                           | ode, <b>FEEP</b> = retransm<br>a detailed descriptio | nission of measurement,<br>n is provided in chapter 12.2 | off                    |
| 10: A-Lo lower indication for retransmission                    | start of the out<br>is active only fo   | put scale - for<br>or measuremer                         | output signal value 0,<br>nt retransmission whe      | '4 mA or 0/2 V (the parameter<br>n 9: ゙゙outfi = FEtr )   | €E °C                  |
| 11: R-H upper indication for retransmission                     | end of the outp<br>active only for      | out scale - for c<br>measurement                         | output signal value 20<br>retransmission when        | mA or 10 V (the parameter is<br>9: out R = rEtr )        | °C                     |
| 12: #5EE preset value of the manual mode                        | 🗜 ÷ 🚮 %<br>1% step                      | control value<br>mode, chapt                             | for the analog outpu<br>ers 12.2 and 12.3            | t operating in the manual                                | <b>55</b> %            |
| ACCESS, DISPLAY, AND CO                                         | OMMUNICATION                            | OPTIONS ANI                                              | O OTHER CONFIGUR                                     | ATION PARAMETERS                                         |                        |
| 13: PR55 password                                               | <b></b> ÷ 5555                          | password for                                             | the parameter config                                 | uration menu                                             | 1111                   |
| 14: <b>PPro</b> protection of the configuration with a password | off<br>On                               | entry into the<br>entry into the                         | configuration menu                                   | is <b>not</b> password-protected is password-protected   | En.                    |
|                                                                 | nonE                                    | the <b>BIN</b> input                                     | is inactive                                          |                                                          |                        |
| 15: Func<br>the <b>BIN</b> input function                       | bloc                                    | keypad block                                             |                                                      |                                                          |                        |
| (chapter 9, parameter                                           | hBnB                                    | unconditiona                                             | l manual mode for th                                 | e analog output                                          | nont                   |
| insignificant to the AR500)                                     | hold                                    | stopping the                                             | display indications (H                               | OLD function)                                            | 1                      |
| 16: br d illumination brightness                                | <b>59</b> ÷ <b>199</b> %                | brightness of                                            | the display, a 50% ind                               | crease                                                   | <b>111</b>             |
| 17: color basic color                                           | GrEE = green,                           | YELL = yellow                                            | or fin = orange,                                     |                                                          | rEd                    |
| 18: Acol alarm color                                            | ARBE = amber,<br>(18: Acol - disp       | lay color for co                                         | = basic (only for 18<br>onnected alarm) <b>(3)</b>   | 3: Acol )                                                | Real                   |
| 19: Addr MODBUS-RTU<br>address                                  | 1 ÷ 247                                 | individual ad<br>(chapter 16)                            | dress of the device in                               | the RS485 network                                        |                        |
| 20: br                                                          | 📇 kbit/s                                | 📲 kbit/s                                                 | 👥 kbit/s                                             | 招君 kbit/s                                                | 19.2                   |
| speed for RS485                                                 | kbit/s                                  | <b>515</b> kbit/s                                        | 152 kbit/s                                           |                                                          | kbit/s                 |
| 21: CRL o calibration of the zero                               | zero offset for r                       | neasurements                                             | : <b>500</b> ÷ <b>500</b> °C or •                    | ••• ••••••••••••••••••••••••••••••••••                   | €€ °C                  |
| 22: ERLE gain                                                   | 850÷ 850 %                              | Slope calibrat                                           | ion (sensitivity) for m                              | easurements                                              | <b>1996</b> %          |

which is recommended in the case of turbulent measurements (e.g. water temperature in a boiler)

(2) – applies to analog inputs ( mA, V, mV,  $\Omega$  )

(3) - a non-significant parameter for AR500, AR503, and AR518 (as the display is a single-color one)

### 11. QUICK ACCESS MENU

In the measurement mode (when the measured value is displayed), it is possible to immediately access certain parameters without the need to enter a password. This possibility is offered by the quick menu, which can be accessed by pressing the **[SET]** button. The parameter is selected and edited in the same way as described above (in chapter 10).

Table 11. List of elements accessible in the quick configuration menu.

| Element | Description                                                                                            |
|---------|----------------------------------------------------------------------------------------------------|
| SEE I   | preset alarm value (parameter 6: 555 ), optional element - unavailable when parameter 5: out 1 = off   |
| HSEE    | preset value of the manual mode (12: []]] ), optional element - available in the manual operation mode |

### **12. ANALOG OUTPUT AND ALARM CONFIGURATION**

The programmable architecture of the meter enables using it in many fields and applications. Before the operation of the device starts, it is necessary to set the parameters according to specific requirements (chapter 10). A detailed description of configuration of the operation of the analog output and the alarm is given in chapters 12.1÷ 12.3. The alarm can be signaled both through the analog output (not available in the AR500) and through variable color of the display (parameter 18: Rect only in the AR517). The default (factory) configuration is the following: the analog output and the alarm are switched off (Table 10, *Factory settings* column).

### 12.1. CHANGING THE PRESET VALUE FOR THE ALARM AND THE MANUAL MODE

In the measurement mode, the display shows the value being measured. The simplest way to change the preset value for the alarm or the manual mode (parameter 6: **SEE**) or 12: **SEE** when the analog output is in the manual mode) is to use the **[UP]** button or the **[DOWN]** button. As an alternative, it is possible to change the preset value in the parameter configuration mode (using the methods described in chapter 10).

### 12.2. ANALOG OUTPUT

The standard of the output signal is determined by parameter 8: 122 (chapter 10, table 10). The analog output can work in one of the following modes: retransmission of measurement (parameter 9: 122 = 122 ), manual mode (9: 1223 = 1223 ) and as an alarm/control output (9: 1225 = 1225 ). In the measurement retransmission mode, the output signal is proportional to the measured signal in the range set by parameters 10: 1225 and 11: 1225 (e.g. 0 mA for the measured value 0 °C when 1225 = 0 °C, 20 mA for 100 °C when 1225 = 100 °C and, as appropriate, 10 mA for the half of the range, i.e. 50 °C). Manual operation (chapter 12.3) makes it possible to change the output signal in the range of 0 ÷ 100% with a 1% step. In the alarm/control output mode, the alarm/control parameters are mandatory (the following apply: 5: 1225 , 6: 1225 , 7: 125 ). In the alarm/control mode, the range of variability of the analog signal is **not** continuous and the output assumes limit values (lower or upper, e.g. 0 mA or 20 mA), without intermediate values. The analog output is not available in the AR500.

### 12.3. MANUAL AND REMOTE CONTROL FUNCTION

The manual mode enables setting the value of the output signal in the entire range of its variability (0-100%), thus enabling operation in an open regulation loop (no automatic coupling between the measured value and the

output signal). Manual operation is available for the analog output of the meter and is programmed using parameters 9: **DEF**, chapter 10, Table 10. Also, the output can be configured for quick (unconditional) manual mode controlled by the **BIN** binary input, by programming parameter 15: **Eure** for the value **BERE** (chapter 9). The preset value of the manual mode (parameter 12: **EEE**) can be set directly using the **[UP]** or **[DOWN]** button or using the quick menu (chapter 11), or alternatively, in the parameter configuration mode (from the film keypad of the meter or remotely using the RS485 or PRG serial port, chapters 10, 14 ÷ 16).

#### 13. MESSAGE AND ERROR SIGNALING

a) measurement errors:

| Code | Possible causes of error                                                                  |
|------|-------------------------------------------------------------------------------------------|
|      | - the measurement range of the sensor is exceeded from the top ( ) or from the bottom (   |
|      | - the sensor that is connected is different than the one that is set in the configuration |
|      | (chapter 10, parameter 0: nP)                                                             |

b) temporary messages and errors (one-time and recurring):

| Code        | Description of message                                                               |
|-------------|--------------------------------------------------------------------------------------|
| EodE        | mode of entering the password for access to the configuration parameters, chapter 10 |
| Err         | the password is invalid                                                              |
| EonF        | access to the parameter configuration menu                                           |
| bLoc / boFF | keypad block on/off, chapter 9                                                       |
| h8nd / hoFF | unconditional manual mode on/off, chapter 9                                          |
| hold / hdoF | stopping of display indications (HOLD function) on/off, chapter 9                    |
| SRUE        | saving of factory parameter values (chapter 10)                                      |

### 14. CONNECTING THE CONTROLLER TO A COMPUTER AND AVAILABLE SOFTWARE

It may be useful (or necessary) to connect the meter to a computer in the following situations:

- remote monitoring and recording of current measurement data and control of the status of the analog output - quick configuration of parameters, to include copying of settings to other meters of the same type In order to establish communication over long distances, it is necessary to establish a connection in the RS485 standard with an available port in the computer (directly or using an RS485 converter), as described in chapter 15. Moreover, as a standard, the meters are equipped with a PRG port which enables connecting to a computer using an AR955 programmer (without galvanic separation, cable length approx. 1.2 m). Both the programmer and the RS485 converter require installation of the supplied serial port drivers on the computer.

Communication with devices is effected using a protocol compatible with MODBUS-RTU (chapter 16). The following applications are available (on a CD supplied with the AR955 programmer or to be downloaded from the Internet at *www.apar.pl*, *Download* section, for operating systems Windows 2000/XP/Vista/7/8):

| Name       | Software description                                                                      |
|------------|-------------------------------------------------------------------------------------------|
|            | - display of current measurement data from the connected device                           |
|            | - configuration of the type of measurement input, the indication range, the alarm options |
| ARSOFT-WZ1 | display communication, and access options, etc. (chapter 10)                              |
| (free)     | - creation of a disk with a "cfg" extension, containing the current configuration         |
|            | of the parameters to be used again (duplication of configuration)                         |
|            | - the program requires communication with the meter via the RS485 or PRG (AR955) port     |

| <b>ARSOFT-WZ4</b><br>(free) | <ul> <li>creation on the disk of a ready configuration file with a "cfg" extension<br/>enabling programming the meter in the future using<br/>the RS485 interface or the AR955 and ARSOFT-WZ1 programmer</li> <li>the program does not use communication with the meter</li> </ul> |
|-----------------------------|----------------------------------------------------------------------------------------------------|
| <b>ARSOFT-WZ2</b> (payable) | <ul> <li>display and recording of current measurement data from a maximum of 30 channels<br/>at the same time (only from devices made by APAR)</li> <li>the program requires communication with the meter via the RS485 or PRG (AR955) port</li> </ul>                             |

The detailed descriptions of the aforementioned applications can be found in the installation folders.

### NOTE: 4

Before establishing the connection, make sure that the MODBUS address of the device (parameter 19: parts) and the speed of transmission (20: 🔽 ) are the same as the settings of the software. Moreover, in the software, set the number of the COM serial port in use (in the case of the RS485 converter or the AR955 programmer it is the number assigned by the operating system during installation of the drivers).

### 15. RS485 COMMUNICATION INTERFACE (acc. to EIA RS-485)

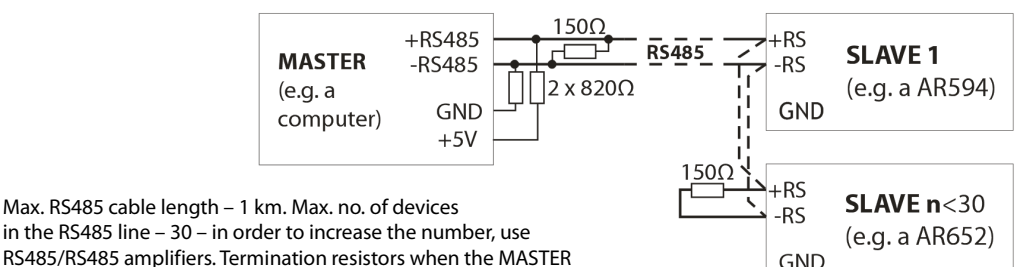

RS485/RS485 amplifiers. Termination resistors when the MASTER

is at the start of the line (fig. above):

- at the start of the line –  $2 \times 820 \Omega$  to the ground and +5 V MASTER and 150  $\Omega$  between the lines;

- at the end of the line – 150  $\Omega$  between the lines.

Termination resistors when the MASTER is in the middle of the line:

- at the converter –  $2 \times 820 \Omega$  to the ground and +5 V converter;

- at both ends of the line –  $150 \Omega$  each between the lines.

### 16. MODBUS-RTU SERIAL TRANSMISSION PROTOCOL (SLAVE)

Character format: 8 bits, 1 stop bit, no parity bit Available functions: READ - 3 or 4, WRITE - 6

#### Table 16.1. Claim frame format for the READ function (frame length - 8 bytes):

| address of the device | function<br>4 or 3 | read register address:<br>0 ÷ 39 (0x0027) | number of read registers:<br>1 ÷ 40 (0x0028) | CRC check sum   |
|-----------------------|--------------------|-------------------------------------------|----------------------------------------------|-----------------|
| 1 byte                | 1 byte             | 2 bytes (HB-LB)                           | 2 bytes (HB-LB)                              | 2 bytes (LB-HB) |

Example 16.1. Reading of a register with address 0: 0x01 - 0x04 - 0x0000 - 0x0001 - 0x31CA

#### Table 16.2. Claim frame format for the WRITE function (frame length - 8 bytes):

| address of the device | function 6 | write register address:<br>0 ÷ 39 (0x0027) | write register value | CRC check sum   |
|-----------------------|------------|--------------------------------------------|----------------------|-----------------|
| 1 byte                | 1 byte     | 2 bytes (HB-LB)                            | 2 bytes (HB-LB)      | 2 bytes (LB-HB) |

Example 16.2. Entry in a register with address 10 (0xA) with the 0 value: 0x01 - 0x06 - 0x000A - 0x0000 - 0xA9C8

#### Table 16.3. Response frame format for the READ function (minimum frame length - 7 bytes):

| address of<br>the device | function<br>4 or 3 | number of bytes in the<br>data field (max. 40*2=80<br>bytes) | data field - register value | CRC check sum   |
|--------------------------|--------------------|--------------------------------------------------------------|-----------------------------|-----------------|
| 1 byte                   | 1 byte             | 1 byte                                                       | 2 ÷ 80 bytes (HB-LB)        | 2 bytes (LB-HB) |

**Example 16.3**. Response frame for register value equal to 0: 0x01 - 0x04 - 0x02 - 0x0000 - 0xB930

#### Table 16.4. Response frame format for the WRITE function (frame length - 8 bytes):

copy of the claim frame for the WRITE function (Table 16.2)

## **Table 16.5. Special response** (errors: function field = 0x84 or 0x83 in the case of the READ function and 0x86 in the case of the WRITE function):

| Error code (HB-LB in the data field) | Error description             |
|--------------------------------------|-------------------------------|
| 0x0001                               | non-existing register address |
| 0x0002                               | wrong write register value    |
| 0x0003                               | improper function number      |

Example 16.5. Error frame for a non-existing read register address: 0x01 - 0x84 - 0x02 - 0x0001- 0x5130

#### Table 16.6. Map of registers for the MODBUS-RTU protocol

| Register<br>address<br>HEX (DEC) | Value<br>(HEX or DEC) | <b>Description of register and access type</b><br>(R- read only register, R/W - read and write register) |     |
|----------------------------------|-----------------------|----------------------------------------------------------------------------------------------------|-----|
| 0,000 (0)                        | -1999 ÷ 19999         | current measurement value                                                                                |     |
| 0x00 (0)                         | -1999 ÷ 9999          | value to be displayed for the remote input (when parameter 0: $nP = FFID$ )                              |     |
| 0x01 (1)                         | 517                   | device type identifier                                                                                   | R   |
| 0x02 (2)                         | 100 ÷ 999             | meter software (firmware) version                                                                        | R   |
| 0x03 ÷ 0x05                      | 0                     | not used or reserved                                                                                     | R   |
| 0x06 (6)                         | 0 ÷ 1                 | current alarm status: bit0, bit0=1 means that the alarm is on                                            | R   |
| 0x07 (7)                         | 0 ÷ 20000             | current state of the analog output (0 $\div$ 20000 $\mu A$ or 0 $\div$ 10000 mV)                         | R   |
| 0x08 (8)                         | -100 ÷ 700            | thermocouple cold tip temperature (resolution 0.1 $^\circ\!C$ )                                          | R   |
| 0x09 (9)                         | -1999 ÷ 19999         | minimum measurement value                                                                                | R   |
| 0x0A (10)                        | -1999 ÷ 19999         | maximum measurement value                                                                                | R   |
| 0x0B ÷ 0x10                      | 0                     | not used or reserved                                                                                     | R   |
| Configuration pa                 | rameters (chapter 10  | 0)                                                                                                    |     |
| 0x11 (17)                        | 0 ÷ 17                | parameter 0: rpp of measurement input (chapter 10)                                                       | R/W |
| 0x12 (18)                        | 1 ÷ 20                | parameter 1: File digital filtration of measurements (response time)                                     | R/W |
| 0x13 (19)                        | 0 ÷ 3                 | parameter 2: Los position of the point or resolution for temperature                                     | R/W |
| 0x14 (20)                        | -1999 ÷ 18000         | parameter 3: Lo lower limit for the alarm or bottom of the indication range                              | R/W |
| 0x15 (21)                        | -1999 ÷ 18000         | parameter 4: 🚮 upper limit for the alarm or top of the indication range                                  | R/W |
| 0x16 (22)                        | 0 ÷ 4                 | parameter 5: 📴 🗄 alarm type                                                                              | R/W |
| 0x17 (23)                        | -1999 ÷ 18000         | parameter 6: SEE I preset value for the alarm                                                            | R/W |
| 0x18 (24)                        | 0 ÷ 9999              | parameter 7: 🎹 alarm hysteresis                                                                          | R/W |
| 0x19 (25)                        | 0 ÷ 1                 | Parameter 8: RESP type of analog output                                                                  | R/W |
| 0x1A (26)                        | 0 ÷ 3                 | parameter 9: Dut R function of analog output                                                             | R/W |
| 0x1B (27)                        | -1999 ÷ 18000         | parameter 10: R-Lo lower indication for retransmission                                                   | R/W |
| 0x1C (28)                        | -1999 ÷ 18000         | parameter 11: R-H upper indication for retransmission                                                    | R/W |

| 0x1D (29) | 0 ÷ 100    | parameter 12: #55E preset value of the manual mode                  | R/W |
|-----------|------------|---------------------------------------------------------------------|-----|
| 0x1E (30) | 0 ÷ 9999   | parameter 13: PASS password                                         | R/W |
| 0x1F (31) | 1 ÷ 2      | parameter 14: PPca protection of the configuration with a password  | R/W |
| 0x20 (32) | 0 ÷3       | parameter 15: Func BIN input function                               | R/W |
| 0x21 (33) | 20 ÷ 100   | parameter 16: 🗗 🗗 brightness of the display, a 50% increase         | R/W |
| 0x22 (34) | 0 ÷4       | parameter 17: coto basic color of the display                       | R/W |
| 0x23 (35) | 0 ÷5       | parameter 18: He alarm color of the display                         | R/W |
| 0x24 (36) | 1 ÷ 247    | parameter 19: Rddr MODBUS-RTU address in the RS485 network          | R/W |
| 0x25 (37) | 0 ÷ 6      | parameter 20: 🖬 speed for RS485                                     | R/W |
| 0x26 (38) | -500 ÷ 500 | parameter 21: CRL o zero offset for measurements                    | R/W |
| 0x27 (39) | 850 ÷ 1150 | parameter 22: ERLE Slope calibration (sensitivity) for measurements | R/W |

### 17. USER'S NOTES